## 「ながの電子申請サービス」による受講申込みの手順

## 研修講座の申込みは、必ず管理職が行うようにしてください。

① 公立学校、信州大学附属学校園にある Plant に登録されていない教員の「研修申込みはこちら」をクリック し、「ながの電子申請サービス」にアクセスします。

| 希望研修                                       |
|--------------------------------------------|
| ■公立学校、信州大学附属学校图                            |
| □Plantに登録されている教員                           |
| ➡研修申込みは こちら >(外部リンク:全国教員研修プラットフォームPlant)   |
| <mark>) Plant 教員用マニュアル(長野県版)(pdf)</mark> > |
| □Plantに登録されていない教員                          |
| • 研修申込みは こちら > (外部リンク:ながの電子申請サービス)         |
| ▶ 2025 研修講座申込手引(pdf) >                     |
|                                            |

②「利用者登録をせずに申し込む方はこちら」をクリックします。

|                   | がの電子申請 <mark>サー</mark> ビス(長野県)                     | <ul><li><b>ログイン</b></li><li>利用者登録</li></ul> |
|-------------------|----------------------------------------------------|---------------------------------------------|
| <b>2.1</b> 申請団体選択 | ● 申請書ダウンロード                                        |                                             |
| > 手続き申込           | > 申込內容照会 > 職責署名検証                                  |                                             |
|                   | 手続き申込                                              |                                             |
| 利用者ログ             | イン                                                 |                                             |
| 手続き名              | ■ 総合教育センター研修講座 受講申込受付 20XX ■                       |                                             |
| 受付時期              | 20XX 年4月 XX 日 8 時 30 分 ~ 20XX 年 4 月 XX 日 17 時 15 分 |                                             |
|                   |                                                    |                                             |
|                   | 利用者登録せずに申し込む方はこちら>                                 |                                             |

- \* 過去に、学校代表アドレス等で利用者登録をしたことがある場合は、「利用者登録せずに申し込む方法はこちら」からは申し込む ことができません。その場合は、「既に利用者登録がお済みの方」から利用者 IDとパスワードを入力してログインしてください。
- ③ 利用規約を確認後、「同意する」をクリックします。

|                                                   | ■総合教育センター研修講座 受講申込受付 20XX                                                                                                    |
|---------------------------------------------------|----------------------------------------------------------------------------------------------------|
| 説明                                                | ーーーーーーーーーーーーーーーーーーーーーーーーーーーーーーーーーーーー                                                                                                    |
|                                                   | 研修講座の申込みは、必ず管理職が行うようにしてください。                                                                                                    |
|                                                   | <対象の教員>                                                                                                    |
|                                                   | ■県立学校、市町村(学校組合)立学校                                                                                                    |
|                                                   | 県任用の講師(非常勤)、養護助教諭(非常勤)、寄宿舎指導員                                                                                                    |
| ******                                            |                                                                                                    |
| <利用規約>                                            |                                                                                                    |
| ながの電子申請サー!                                        | ビス 利用規約                                                                                                    |
|                                                   |                                                                                                    |
| 1 目的                                              |                                                                                                    |
| この規約は、なかい                                         | の電子申請サービス(以下「本サービス」といいます。)を利用して長野県、長野県内の市町村及び長野県市町村自治振興組<br>、といいます)に対し、インターさいとも通じて申請、民中政が課題、イベンと申注でも行き増合の手続について必要な事                                                                |
| 「ロ (以下 (構成回)4」<br>頂を定めるものです。                      | こといいます。) に対し、インターネットを通して中時・周田及び講座・イベント中込みを行う場合の手続について必要な事                                                                                                    |
|                                                   |                                                                                                    |
| 2 運営                                              |                                                                                                    |
| 本サービスの運営                                          | よ、長野県市町村自治振興組合が行いま <i>す。</i>                                                                                                    |
|                                                   |                                                                                                    |
| <ol> <li>3 利用規約の同意</li> </ol>                     |                                                                                                    |
| <ol> <li>3 利用規約の同意<br/>本サービスを利用</li> </ol>        | して申請・屈出等手続を行うためには、この規約に同意していただくことが必要です。このことを前提に、構成団体は本サ                                                                                                    |
| 3 利用規約の同意<br>本サービスを利用<br>ービスを提供します。               | して申請・届出等手続を行うためには、この規約に同意していただくことが必要です。このことを前提に、構成団体は本サ<br>本サービスをご利用された方は、この規約に同意されたものとみなします。何らかの理由によりこの規約に同意すること                                                                  |
| 3 利用規約の同意<br>本サービスを利用<br>ービスを提供します。<br>ができない場合は、2 | して申請・届出等手続を行うためには、この規約に同意していただくことが必要です。このことを前提に、構成団体は本サ<br>本サービスをご利用された方は、この規約に同意されたものとみなします。何らかの理由によりこの規約に同意すること<br><u>本サービスをご利用いただくことができません。なお、間覧のみについても、この掲約に同意されたものとみなします。</u> |
| 3 利用規約の同意<br>本サービスを利用<br>ービスを提供します。<br>ができない場合は、3 | して申請・届出毎手続を行うためには、この規約に同意していただくことが必要です。このことを前提に、構成団体は本サ<br>本サービスをご利用された方は、この規約に同意されたものとみなします。何らかの理由によりこの規約に同意すること<br>なサービスをご利用いただくことができません。なお、開覧のみについてす。この機約に同意されたものとみなします。        |
| 3 利用規約の同意<br>本サービスを提用<br>ービスを提供します。<br>ができない場合は、? | して申請・届出毎手続を行うためには、この規約に同意していただくことが必要です。このことを前提に、構成団体は本サ<br>本サービスをご利用された方は、この規約に同意されたものとみなします。何ら方の理由によりこの規約に同意すること<br>本サービスをご利用いただくことができません。なお、間覧のみについても、この現約に同意されたものとみなします。        |

④ 学校情報、送信者情報、受講希望者情報を入力し、「確認へ進む」をクリックします。
 ※ 1度で最大6件まで受講申込みすることができます(1人の受講申込みは3講座までです)。

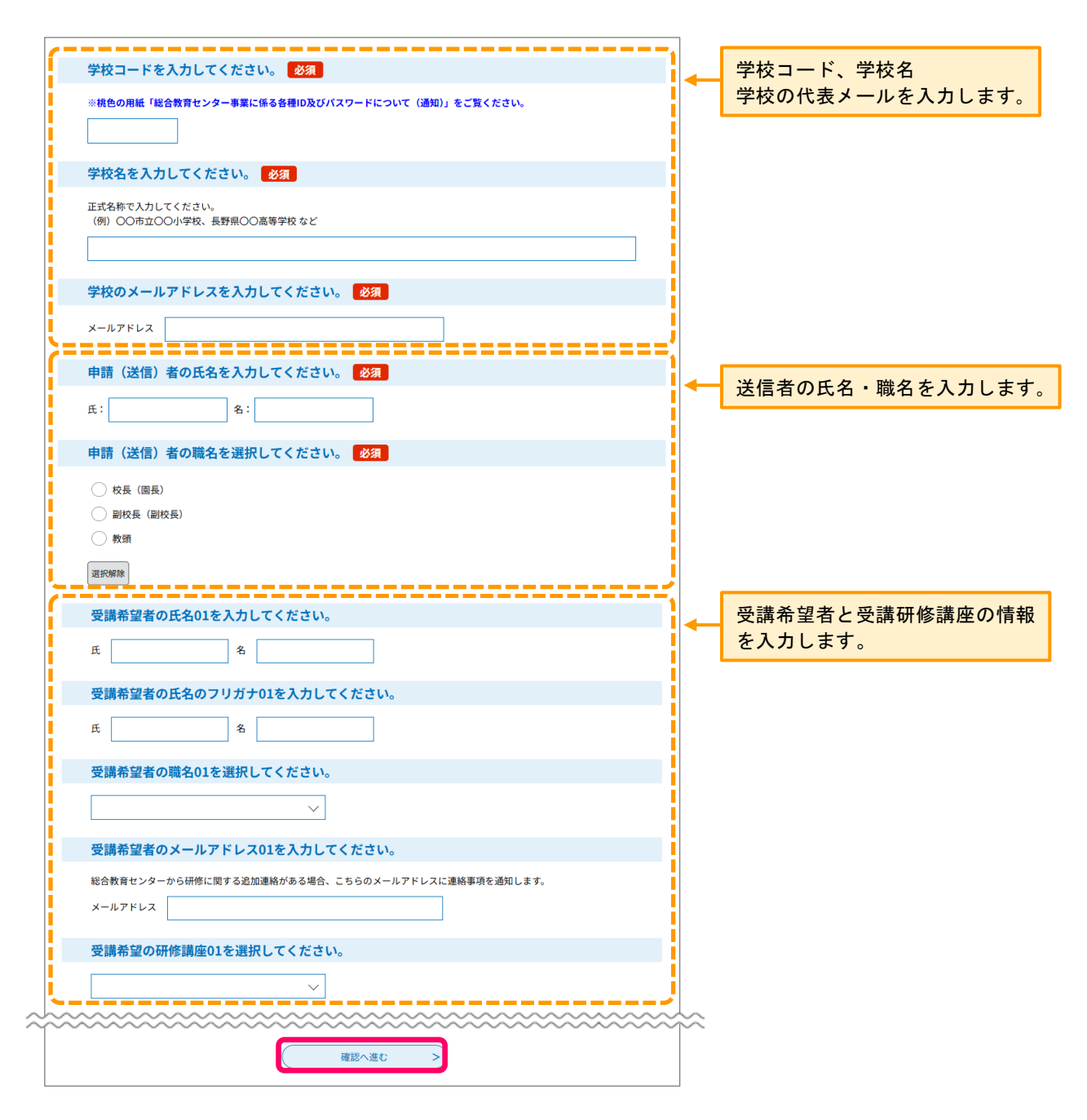

⑤ 申込内容を確認し、「**申込む**」をクリックします。

| <b>また甲込みは元</b> 、<br>※下記内容でよろしければ「 | <b>「 し し い ま 已 ん。</b><br>申込む」ボタンを、修正する場合は「入力へ戻る」ボタンを押してください。 |
|-----------------------------------|--------------------------------------------------------------|
| ■総合教育センター研修講                      | 座 受講申込受付 20XX ■                                              |
| 学校コード                             | 9991                                                         |
| 学校名                               | 総合中央小学校                                                      |
| 学校のメールアドレス                        | sogokyoiku-kikaku@pref.nagano.lg.jp                          |
| 申請(送信)者の氏名                        | 総合 太郎                                                        |
| 申請(送信)者の職名                        | 教頭                                                           |
| 受講希望者の氏名01                        | 信州一郎                                                         |

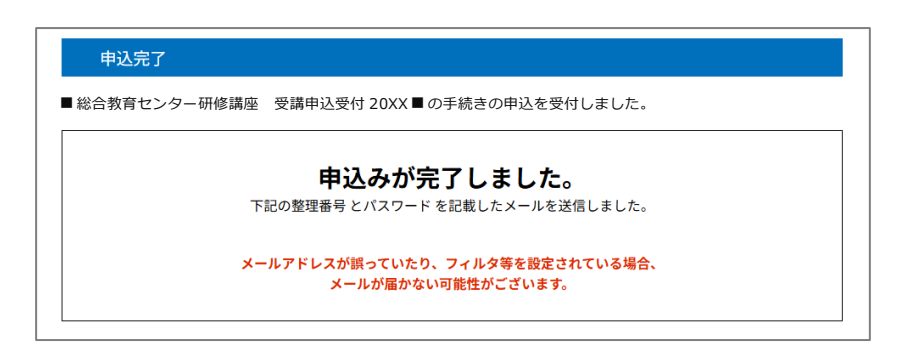

※ 数秒後に、④で入力した学校代表メールアドレスへ「受付完了メール」が自動送信されます。受付完了 メールが届かない場合は、入力したメールアドレスが間違っている可能性があります。お手数ですが、 総合教育センター企画調査部にお問い合わせください。

「確認へ進む」をクリックして、下の文言が表示された場合、 ▲ 入力されたメールアドレスは登録済みです。ログインしてから申し込みを行ってください。 以前、ながの電子申請サービスに、④で入力したメールアドレスで利用者登録をしています。お手数ですが、ながの電子申請サービス にアクセスし直し、「既に利用者登録がお済の方」からログインして、もう一度入力等を行ってください。

- ★総合教育センター受付担当がデータを受理した後に、「**申込受理完了メール**」を④で入力した学校代表メール アドレスに送信しますが、<u>受講決定の通知ではありませんのでご注意ください</u>。
- ★「ながの電子申請サービス」での受講申込みについては、5月19日に各学校へ「学校別受講決定者通知書」を 発送する予定です。通知書が届きましたら、受講申込者に受講採否を伝えてください。
  - ※ 否決となった先生、受講決定者通知書に名前がない先生が、通知書の認識不足で研修会場へ来てしまう事案 があります。管理職から確実に受講決定状況をお伝えいただきますよう、よろしくお願いします。